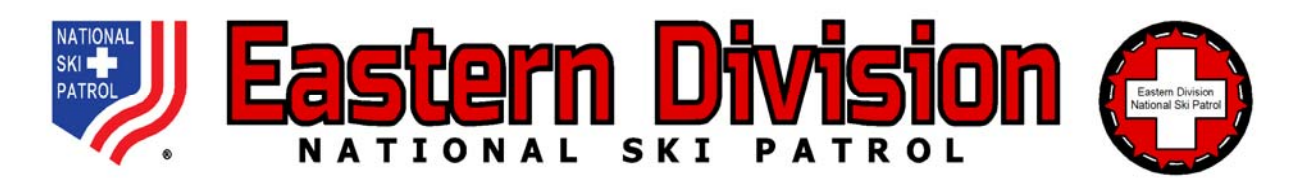

## FORM 990 – REGION COMPILATION Instructions

Introducing FORM 990 – **REGION** COMPILATION – a spreadsheet that will automatically aggregate all data from each **PATROL** REPORTING FORM in your Region. It's quick, simple and will help minimize (or hopefully eliminate) data entry and formula errors.

It's been tested successfully on a PC. **APPLE** devices may have technical issues. If you have any technical issues, please email the Division Treasurer: <u>controller@easterndivision.org</u>. If you have difficulty using an **APPLE** device, you may want to use a PC instead. Dual monitors are highly recommended, but not required.

When complete, be sure to save a copy on your computer. Then email it to me and your Region Director. No printing or signature is required. **The due date is July 31, 2022.** 

- 1. As you receive the *PATROL REPORTING FORMS*, rename them using the patrol name. Example: FYE 2022 0630 NASHOBA Patrol Report.
- 2. Open the *2022 0630 Region Compilation 990 Worksheet V1* attached. This spreadsheet is comprised of 27 "sheets" shown at the bottom of your screen. The sheets are labeled:

COMPILATION REGION Patrol 1 through Patrol 25 Do not delete any of the sheets, even if you won't use all of them.

3. At your option, you can rename the Patrol sheets. Just right-click the tab for each sheet, then click **Rename**. Leave the numbering intact and put the Patrol name after the number.

Example: 1-CAMELBACK 2-WHITETAIL 3-SHAWNEE etc.

Please do not rename the **COMPILATION** or **REGION** sheets. Do not delete sheets for Patrols that have no activity. They must be reported. Leave the extra sheets that you don't need intact and do not rename them.

- 4. On the **COMPILATION** sheet, enter your Region name and abbreviation in highlighted cells B5 and B6. All other cells on this sheet are protected and cannot be overwritten.
- 5. The **REGION** sheet is for the Region finances only. The Region Treasurer should enter the Region data in the yellow and orange highlighted fields and Q2 at row 22.

- 6. Now you can quickly import data for your Patrols. It's best to do this in a single session after you have received and reviewed all *PATROL REPORTING FORMS* for your region. Here's where having dual monitors will help. One monitor for A, the other for C below. If you don't have dual monitors, then you can Alt-Tab between the 2 spreadsheets.
  - A. Open the *PATROL REPORTING FORM* for your first patrol. Here's a screenshot of the top left of your screen. Right-click the square with a triangle at the bottom, to the right of the red arrow shown below. This will gray-out the entire spreadsheet.

|  |   | A                   | В                    | С                      |
|--|---|---------------------|----------------------|------------------------|
|  | 1 | FORM 990 - PA       |                      |                        |
|  | 2 | NATIONAL SKI PATROL |                      |                        |
|  | 3 |                     |                      |                        |
|  | 4 | N                   | avigate with TAB key | Fiscal Year Beginning: |

Your entire screen will become grayed-out like this.

| 1 | AB                  | С                         |
|---|---------------------|---------------------------|
| 1 |                     | FORM 990 - PA             |
| 2 |                     | NATIONAL SKI PATROL       |
| 3 |                     |                           |
| 4 | Navigate with TAB k | ey Fiscal Year Beginning: |

- B. Now click **Copy**.
- C. Go to the **Patrol 1** (or whatever you renamed it) sheet. This sheet should be immediately to the right of the **REGION** sheet in *2022 0630 Region Compilation 990 Worksheet V1*. Right-click on the same square with a triangle at the bottom to the right of the red arrow shown in A above. This will highlight the entire spreadsheet again.
- D. Now click **Paste (P).** All data for that patrol should appear on that sheet.
- E. Repeat the process in A through D above for the rest of your patrols, <u>including patrols</u> with no activity. Be patient and take your time. In a few minutes, you'll be done.
- F. When finished, all data will be automatically compiled in the **COMPILATION** sheet.
- G. Save this file on your computer. Then email it to <u>controller@easterndivisionnsp.org</u> and your Region Director. No printing or signature is required.

Thank you once again for helping us improve our financial reporting and tax compliance – and for all that you do. We appreciate it more than you know. Have a safe and healthy summer!

Dallas W. Coffman, Treasurer781-246-0902 Office617-901-0611 Mobile